# **DHCP SERVER**

DHCP merupakan singkatan dari Dinamyc Host Configuration Protocol adalah sebuah layanan yang secara otomatis memberikan nomor IP kepada komputer yang memintanya. komputer yang memberikan nomor IP inilah yang disebut sebagai DHCP server, sedangkan komputer yang melakukan request disebut DHCP Client.

#### fungsi DHCP

Seperti yang sudah diterangkan. fungsi DHCP ini adalah dapat memberikan nomor IP secara otomatis kepada komputer yang melakukan request.

### **Konfigurasi Server**

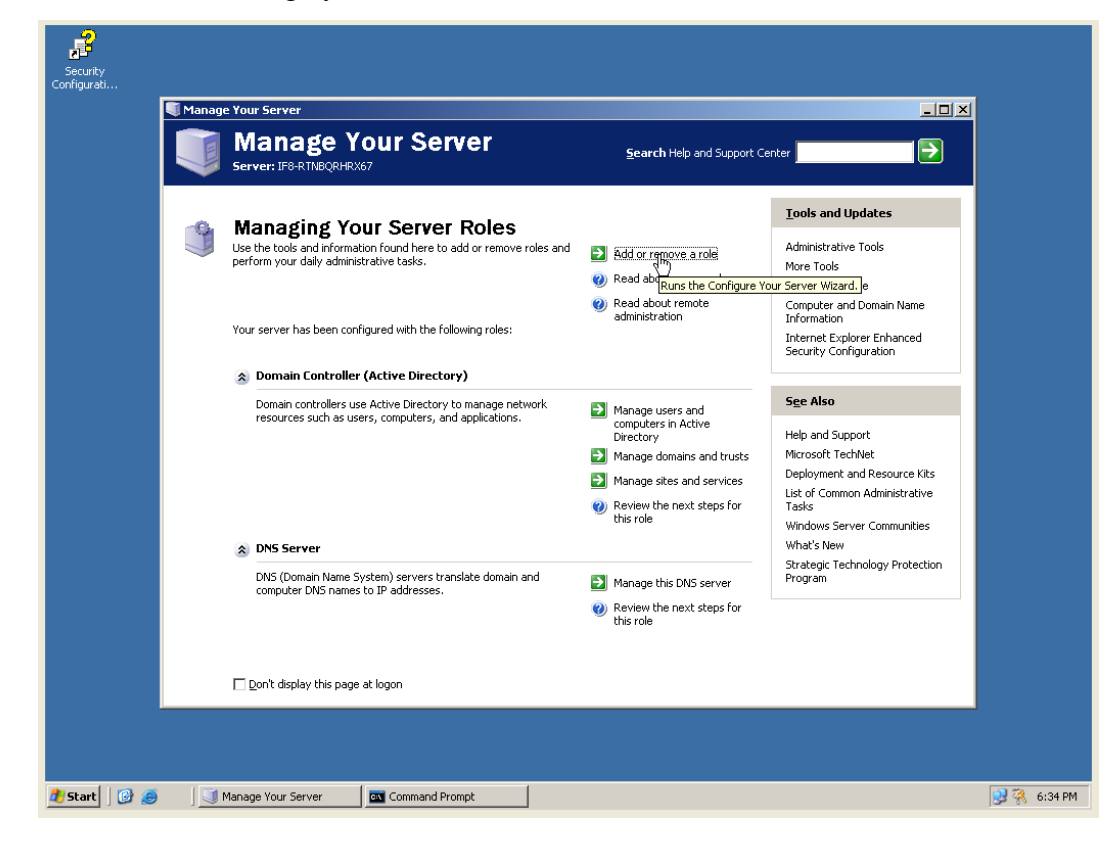

1. Ada halaman Manage your server  $\rightarrow$  add or remove a role

2. Setelah itu klik pada DHCP server  $\rightarrow$  next

|   | -9                                                                                      |                                                                                                    |                                                         |                                                                                                    |                                       |                                        |                                                                                                    |             |
|---|-----------------------------------------------------------------------------------------|----------------------------------------------------------------------------------------------------|---------------------------------------------------------|----------------------------------------------------------------------------------------------------|---------------------------------------|----------------------------------------|----------------------------------------------------------------------------------------------------|-------------|
|   | Configure Your                                                                          | Server Wizard                                                                                                    |                                                         |                                                                                                    | ×                                     |                                        |                                                                                                    |             |
| c | Server Role<br>You can s                                                                | et up this server to perform one o                                                                                                    | r more specific rol                                     | es. If you want to add more than one                                                                                      | V.                                    |                                        |                                                                                                    |             |
|   | role to th                                                                              | is server, you can run this wizard                                                                                                    | again.                                                  |                                                                                                    |                                       | _                                      |                                                                                                    |             |
|   | Select a r<br>remove it<br>Server I                                                     | ole. If the role has not been adde<br>. If the role you want to add or re<br>Role                                                       | d, you can add it.<br>nove is not listed,<br>Configured | If it has already been added, you can<br>open <u>Add or Remove Programs</u> .<br>DHCP server                              |                                       | telp and Support Ce                    | nter 📃 🔁                                                                                                    |             |
|   | File Serv<br>Print se<br>Applicat<br>Mail ser<br>Termina<br>Remote<br>Domain<br>DNS ser | ver<br>rver<br>ion server (IIS, ASP.NET)<br>ver (POP3, SMTP)<br>I server<br>access / VPN server<br>Controller (Active Directory)<br>ver | No<br>No<br>No<br>No<br>No<br>Yes<br>Yes                | DHCP (Dynamic Host Configuration<br>Protocol) servers assign IP address<br>to network clients.<br>Read about DHCP servers | ses                                   | ive a role<br>server roles<br>remote   | <u>Tools and Updates</u><br>Administrative Tools<br>More Tools<br>Windows Update<br>Computer and Domain Name |             |
|   | Streami<br>WINS s                                                                       | erver<br>ng media server<br>erver                                                                                                    | No<br>No<br>No                                          |                                                                                                    |                                       | bn                                     | Information<br>Internet Explorer Enhanced<br>Security Configuration                                          |             |
|   |                                                                                         |                                                                                                    |                                                         | View the Configure Your Server loo                                                                                        | <u>l</u> ,                            | rs and<br>h Active<br>nains and trusts | See Also<br>Help and Support<br>Microsoft TechNet                                                            |             |
|   |                                                                                         |                                                                                                    | < <u>B</u> ack                                          | Next >>> Cancel                                                                                                    | Help                                  | s and services                         | Deployment and Resource Kits                                                                                 |             |
|   |                                                                                         | <ul> <li>DNS Server</li> </ul>                                                                                                    |                                                         | Q                                                                                                    | ) Review the this role                | next steps for                         | List or Common Administrative<br>Tasks<br>Windows Server Communities<br>What's New                           |             |
|   |                                                                                         | DNS (Domain<br>computer DN:                                                                                                    | Name System) ser<br>5 names to IP add                   | vers translate domain and sesses.                                                                                         | Manage thi<br>Review the<br>this role | s DNS server<br>next steps for         | Strategic Lechnology Protection<br>Program                                                                   |             |
|   |                                                                                         | 🗌 Don't display th                                                                                                    | iis page at logon                                       |                                                                                                    |                                       |                                        |                                                                                                    |             |
|   |                                                                                         |                                                                                                    | 1                                                       | (                                                                                                    |                                       |                                        |                                                                                                    |             |
| 4 | Start 📴 🤮                                                                               | ) 🛛 🔄 Manage Your Server                                                                                                    | Com 🔤                                                   | mand Prompt 🔤 📑 Configur                                                                                                  | e Your Serv                           | /e                                     |                                                                                                    | 😼 👯 6:37 PM |

3. Masuk ke summary of selection  $\rightarrow$  next

| Configure Your Server Wizard                                                                                                    |                                                                                                    |
|----------------------------------------------------------------------------------------------------|----------------------------------------------------------------------------------------------------|
| Summary:<br>Install DHCP server<br>Run the New Scope Wizard to configure a new DHCP scope                                                                                                    | telp and Support Center                                                                                                    |
|                                                                                                    | Iools and Updates       Administrative Tools       server roles       Windows Update       remote       Computer and Domain Name       Information       Internet Explorer Enhanced       Security Configuration |
| To change your selections, click Back. To continue setting up this role, click Next.                                                                                                    | rs and<br>n Active Help and Support<br>nains and trusts Microsoft TechNet<br>s and services Deployment and Resource Kits<br>List of Common Administrative<br>Tasks                                               |
| This role this role This role This r | Windows Server Communities<br>What's New<br>Strategic Technology Protection<br>Program<br>next steps for                                                                                                    |
| Don't display this page at logon                                                                                                    |                                                                                                    |
| Start 🛛 🎯 🕖 🔄 Manage Your Server 🛛 🖾 Command Prompt 🛛 📑 Configure Your Serve                                                                                                    | e 💽 🖗 6:3                                                                                                    |

4. Setelah itu masuk pada new scope wizard  $\rightarrow$  next

| Configure Your Ser<br>Applying Select<br>The Configure<br>Configuring D | ver Wizard  ions  • Your Server Wizard is adding the selected role to this server.  HCP Server  telp and Support Center                                                                                                    |                                                                                                    |
|-------------------------------------------------------------------------|----------------------------------------------------------------------------------------------------|----------------------------------------------------------------------------------------------------|
|                                                                         | In provide the set of the set of | rdates<br>Tools<br>Ite<br>Domain Name<br>rer Enhanced<br>guration<br>ort<br>Niket<br>and Resource Kits<br>n Administrative<br>er Communities<br>nology Protection |
| Start 🛛 🚱 🥭                                                             | Manage Your Server 🔤 Command Prompt 🧃 Configure Your Serve                                                                                                    | 🛃 强 6:3                                                                                                    |

5. Isi nama name dan description  $\rightarrow$  next

| Configuring DHCP Server       Impact Center       Impact Center         Impact Center       Impact Center       Impact Center         Impact Center       Impact Center       Impact Center         Impact Center       Impact Center       Impact Center         Impact Center       Impact Center       Impact Center         Impact Center       Impact Center       Impact Center         Impact Center       Impact Center       Impact Center       Impact Center         Impact Center       Impact Center       Impact Center       Impact Center       Impact Center         Impact Center       Impact Center       Impact Center       Impact Center       Impact Center       Impact Center       Impact Center         Impact Center       Impact Center       Impa | Configure Your Server Wizard<br>Applying Selections<br>The Configure Your Server Wizard is add | g the selected role to this server.                                                                                                    |                                 |
|----------------------------------------------------------------------------------------------------|------------------------------------------------------------------------------------------------|----------------------------------------------------------------------------------------------------|---------------------------------|
| New Scope Wizard       per Tools         Scope Name       Yes provide an identifying scope name. You also have the option of providing a description.       for date in domain Name         Type a name and description for this scope. This information helps you quickly identify how the scope is to be used on your network.       for enhanced riguration         Ngme:       PHCP Serverku       port.         Description:       DHCP surveix com       port.         Object       Object       thNet         and Resource Kits       on Administrative       ver Communities         DNS Server       DMS Domain       Eack Netty       Cancel         Object       DMS Server       Cancel       thology Protection         OUP Server       DMCP Server       Cancel       thology Protection         DHCP forynamic Host Configuration Protocol) servers assign       Manage this DHCP server       thology Protection                                                                                                    | Configuring DHCP Server                                                                        | Help and Support Center                                                                                                    | ites ▲                          |
|                                                                                                    | DNS Servi<br>DNS (Doma<br>computer D<br>DHCP Servi<br>DHCP (Dyn<br>IP addressi                 | New Scope Wizard       re To         Scope Name       You have to provide an identifying scope name. You also have the option of providing a description.       Image: Type a name and description for this scope. This information helps you quickly identify how the scope is to be used on your network.       Name: DHCP Serverku       Image: DHCP Serverku       Image: DHCP surabi.com       Image: OHCP surabi.com       Image: OHCP surabi | als main Name<br>Enhanced ation |

6. Isi start IP address range  $\rightarrow$  next

| - 9<br>Fonfinure Your Server Wizard                                                                                                    |                                                                             |
|----------------------------------------------------------------------------------------------------|-----------------------------------------------------------------------------|
| Cr Applying Selections<br>The Configure Your Server Wizard is adding the selected role to this server.                                                                                                    |                                                                             |
| Configuring DHCP Server                                                                                                    |                                                                             |
| <u>T</u> ools and L                                                                                                    | Ipdates                                                                     |
| New Scope Wizard                                                                                                    | e Tools                                                                     |
| IP Address Range<br>You define the scope address range by identifying a set of consecutive IP<br>addresses.                                                                                                    | date<br>d Domain Name                                                       |
| Enter the range of addresses that the scope distributes.                                                                                                    | lorer Enhanced                                                              |
| 0                                                                                                    | řiguration                                                                  |
| gran in audiess.                                                                                                    |                                                                             |
| End IP address: 192 . 168 . 8 . 254                                                                                                    |                                                                             |
| A subnet mask defines how many bits of an IP address to use for the network/subnet<br>IDs and how many bits to use for the host ID. You can specify the subnet mask by<br>length or as an IP address.<br>Length: 24 = | port<br>thilet<br>and Resource Kits<br>on Administrative<br>ver Communities |
| ☆ DN5 Serve                                                                                                    |                                                                             |
| DMS (Demai                                                                                                    | hnology Protection                                                          |
| computer DI                                                                                                    |                                                                             |
|                                                                                                    |                                                                             |
| DHCP (Dynamic Host Configuration Protocol) servers assign DHCP (Dynamic Host Configuration Protocol) servers assign IP addresses to network clients.                                                                  | <b>_</b>                                                                    |
|                                                                                                    |                                                                             |
| 🟄 Start 🛛 🧭 🖉 Manage Your Server 🛛 🔤 Command Prompt 🗐 Configure Your Serve                                                                                                    | 😏 👯 6:41 PM                                                                 |

7. Pada add exlusions isi alamat ip server atau alternative yang tidak akan dipakai client

| 🔊<br>Configure Your Server Wizard                                                                                                    |                                     |
|----------------------------------------------------------------------------------------------------|-------------------------------------|
| C Applying Selections The Configure Your Server Wizard is adding the selected role to this server.                                        |                                     |
| Configuring DHCP Server                                                                                                    |                                     |
| <u>I</u> ools and                                                                                                    | Updates                             |
| New Scope Wizard                                                                                                    | /e Tools                            |
| Add Exclusions<br>Exclusions are addresses or a range of addresses that are not distributed by the<br>server.                             | date<br>nd Domain Name              |
| Type the IP address range that you want to exclude. If you want to exclude a single<br>address, type an address in Start IP address only. | plorer Enhanced<br>Ifiguration      |
| Excluded address range:                                                                                                    |                                     |
| Address 192 168 8 50 Remove                                                                                                    | pport<br>chNet<br>and Resource Kits |
|                                                                                                    | non Administrative                  |
| DNS Serve      DNS (Domai     computer Di                                                                                                 | chnology Protection                 |
| Cancel                                                                                                    |                                     |
| DHCP Server                                                                                                    |                                     |
| DHCP (Dynamic Host Configuration Protocol) servers assign IP addresses to network clients.                                                | <u> </u>                            |
|                                                                                                    |                                     |
| 🐉 Start 📔 🧭 🖉 Manage Your Server 🛛 🖾 Command Prompt 🗐 Configure Your Serve                                                                | 😏 👯 6:41 PM                         |

8. Lease Duration  $\rightarrow$  next

| _          | 9                                                                 |                                                                                                    |             |
|------------|-------------------------------------------------------------------|----------------------------------------------------------------------------------------------------|-------------|
|            | Configure Your Server Wizard                                      |                                                                                                    |             |
| C          | Applying Selections<br>The Configure Your Server Wizard is adding | the selected role to this server.                                                                                                    |             |
|            | Configuring DHCP Server                                           | Help and Support Center                                                                                                    |             |
|            |                                                                   |                                                                                                    |             |
|            |                                                                   | ew Scope Wizard Ve Tools                                                                                                    |             |
|            | -                                                                 | Lease Duration<br>The lease duration specifies how long a client can use an IP address from this with the date<br>scope.                                                                                                    |             |
|            |                                                                   | Lease durations should typically be equal to the average time the computer is for the connected of the same physical network. For mobile networks that consists mainly of portable computers or dial-up clients, shorter lease durations can be useful. Likewise, for a stable network that consists mainly of desktop computers at fixed locations, longer lease durations are more appropriate. |             |
|            |                                                                   | Sat the duration for econe lances when distributed by this server                                                                                                    |             |
|            |                                                                   | set the duration for scope leases when distributed by this server.                                                                                                    |             |
|            |                                                                   | Limited to:                                                                                                    |             |
|            |                                                                   | Days: Hours: Minutes: and Resource Kts           B =         0         =         0         Administrative         administrative                                                                                                    |             |
|            | DNS Serve                                                         | rver Communities                                                                                                    |             |
|            | DNS (Domaii                                                       | choology Protection                                                                                                    |             |
|            | computer of                                                       | <u> </u>                                                                                                    |             |
|            | DHCP Serve                                                        | ,                                                                                                    |             |
|            | DHCP (Dynam<br>IP addresses                                       | ic Host Configuration Protocol) servers assign DManage this DHCP server to network clients.                                                                                                    |             |
|            |                                                                   |                                                                                                    |             |
| <b>a</b> y | Start 🛛 🧭 🥭 👘 Manage Your Server                                  | Command Prompt Sconfigure Your Serve                                                                                                    | 😏 👯 6:41 PM |

9. Configure DHCP Options  $\rightarrow$  next

| <br>Configure Your Server Wizard                                 |                                                                                                    |                 |
|------------------------------------------------------------------|----------------------------------------------------------------------------------------------------|-----------------|
| Applying Selections<br>The Configure Your Server Wizard is addin | ig the selected role to this server.                                                                                                    | <u>_     ×</u>  |
| Configuring DHCP Server                                          | Help and Support Center                                                                                                    | €               |
|                                                                  | <u>T</u> ools and Updates                                                                                                    | Î               |
|                                                                  | New Scope Wizard /e Tools                                                                                                    |                 |
|                                                                  | Configure DHCP Options<br>You have to configure the most common DHCP options before clients can use the date<br>scope.                                                                              |                 |
|                                                                  | When clients obtain an address, they are given DHCP options such as the IP lorer Enhanced<br>addresses of routers (default gateways), DNS servers, and WINS settings for that ifiguration<br>scope. |                 |
|                                                                  | The settings you select here are for this scope and override settings configured in the<br>Server Options folder for this server.<br>Do you want to configure the DHCP options for this scope now?  |                 |
|                                                                  | Yes I want to configure these options now                                                                                                    |                 |
|                                                                  | No. I will configure these options later     and Resource Kits                                                                                                    |                 |
|                                                                  | on Administrative                                                                                                    |                 |
| <ul> <li>A DNS Serve</li> </ul>                                  | rver Communities                                                                                                    |                 |
|                                                                  | chnology Protection                                                                                                    | 1 <b>1</b>      |
| DNS (Domai<br>computer Df                                        | <back myset=""> Cancel</back>                                                                                                    |                 |
|                                                                  | er                                                                                                    |                 |
| DUCT /Duct                                                       | mis Host Coofiguration Protocol) conversion                                                                                                    |                 |
| IP addresse                                                      | s to network clients.                                                                                                    | <b>_</b>        |
|                                                                  |                                                                                                    |                 |
| Start 🛛 🞯 🧔 🗍 🏹 Manage Your Serve                                | er Command Prompt Sconfigure Your Serve                                                                                                    | <b>5</b> 🛞 6:47 |

10. Isi router lalu  $\rightarrow$  next

| Configure Your Server Wizard Configure Your Server Wizard is adding the selected role to this server.                                                                                                    |         |
|----------------------------------------------------------------------------------------------------|---------|
| Configuring DHCP Server                                                                                                    |         |
| New Scope Wizard         re Tools           Router (Default Gateway)         date           You can specify the routers, or default gateways, to be distributed by this scope.         of Domain Name                                                                                                    |         |
| To add an IP address for a router used by clients, enter the address below.                                                                                                    |         |
| Image: Second second second |         |
| DNS Serve      DNS (Domai     computer Df                                                                                                    |         |
| DHCP Server  DHCP (Dynamic Host Configuration Protocol) servers assign IP addresses to network clients.                                                                                                    |         |
| Start 🕝 🙈 Manage Your Server 🔯 Command Prompt                                                                                                    | 6:42 PM |

11. Setelah itu isi parent domain, server name dan ip address  $\rightarrow$  next

| Applying Selections<br>The Configure Your Server Wizard is adding | the selected role to this server.                                                                                                |   |
|-------------------------------------------------------------------|----------------------------------------------------------------------------------------------------|---|
| Configuring DHCP Server                                           | Help and Support Center                                                                                                    |   |
|                                                                   | <u>T</u> ools and Updates                                                                                                    | 1 |
|                                                                   | Yew Scope Wizard Ye Tools                                                                                                    |   |
|                                                                   | Domain Name and DNS Servers<br>The Domain Name System (DNS) maps and translates domain names used by<br>clients on your network. |   |
|                                                                   | You can specify the parent domain you want the client computers on your network to use for<br>DNS name resolution.               |   |
|                                                                   | To configure scope clients to use DNS servers on your network, enter the IP addresses for those servers.                         |   |
|                                                                   | Server name: IP address: chNet                                                                                                   |   |
|                                                                   | surabi Add and Resource Kits                                                                                                    |   |
|                                                                   | Resolve 192.168.8.58 <u>Hemove</u> on Administrative                                                                             |   |
|                                                                   | Up rver Communities                                                                                                    |   |
| DN5 Serve     DN5 (Domain                                         | Down choology Protection                                                                                                    |   |
| computer Df                                                       | <u> </u>                                                                                                    |   |
| DHCP Serve                                                        | r                                                                                                    |   |
| DHCP (Dyna<br>IP addresses                                        | ic Host Configuration Protocol) servers assign 🛛 🔂 Manage this DHCP server to network clients.                                   |   |
|                                                                   |                                                                                                    |   |

## WINS servers $\rightarrow$ next

| Configure Your Server Wizard                                                                                |                                                                 |
|----------------------------------------------------------------------------------------------------|-----------------------------------------------------------------|
| C Applying Selections<br>The Configure Your Server Wizard is adding the selected role to this server.       |                                                                 |
| Configuring DHCP Server                                                                                     | Help and Support Center                                         |
|                                                                                                    | Tools and Updates                                               |
| New Scope Wizard                                                                                            | /e Tools                                                        |
| WINS Servers<br>Computers running Windows can use WINS servers to o<br>names to IP addresses.               | orrvert NetBIOS computer                                        |
| Entering server IP addresses here enables Windows clie<br>broadcasts to register and resolve NetBIOS names. | Its to query WINS before they use alorer Enhanced<br>inguration |
| Server name:                                                                                                | 15:                                                             |
|                                                                                                    | · · Add                                                         |
| Resolve                                                                                                    | <u>Remove</u>                                                   |
|                                                                                                    | Up chNet                                                        |
|                                                                                                    | and Resource Kits                                               |
| To change this behavior for Windows DHCP clients mod<br>Type, in Scope Options.                             | (y option 046, WINS/NBT Node ver Communities                    |
|                                                                                                    | chnology Protection                                             |
| computer Df                                                                                                 | Next Cancel                                                     |
| DHCP Server                                                                                                 |                                                                 |
| DHCP (Dynamic Host Configuration Protocol) servers assign<br>IP addresses to network clients.               | this DHCP server                                                |
|                                                                                                    |                                                                 |
| 👔 Start 🛛 🎯 🥑 🖉 Manage Your Server 🛛 🔤 Command Prompt 🗐 Configure You                                       | r Serve                                                         |

12. Activate scope  $\rightarrow$  next

| Ganina Your Carver Witterd                                      | X                                                                                                    |                                                           |
|-----------------------------------------------------------------|----------------------------------------------------------------------------------------------------|-----------------------------------------------------------|
| Applying Selections<br>The Configure Your Server Wizard is addi | ng the selected role to this server.                                                                                         |                                                           |
| Configuring DHCP Server                                         | telp and                                                                                                    | i Support Center                                          |
|                                                                 |                                                                                                    | Tools and Updates                                         |
|                                                                 | New Scope Wizard                                                                                                    | /e Tools                                                  |
|                                                                 | Activate Scope<br>Clients can obtain address leases only if a scope is activated.                                            | date<br>hd Domain Name                                    |
|                                                                 | Do you want to activate this scope now?<br>C Mg. I want to activate this scope now<br>C Ng. I will activate this scope later | vlorer Enhanced<br>Viguration                             |
|                                                                 |                                                                                                    | oport<br>chNet<br>and Resource Kits<br>ion Administrative |
| <ul> <li>DN5 Serve</li> </ul>                                   |                                                                                                    | rver Communities                                          |
| DNS (Doma<br>computer D                                         | <u> </u>                                                                                                    | chnology Protection                                       |
| DHCP Ser                                                        |                                                                                                    |                                                           |
| DHCP (Uyn<br>IP address                                         | annu nusu cuminguration Protocol) servers assign IManage this DHCP servers assign . Manage this DHCP servers assign .        |                                                           |
|                                                                 |                                                                                                    |                                                           |
| Start 🛛 🚱 🥑 🗍 🚺 Manage Your Serv                                | er Command Prompt 📑 Configure Your Serve                                                                                     | J 🕄 🦓 6:44                                                |

13. Setelah selesai  $\rightarrow$  finish

| 🥠               |                                                                                                    | रा                                                                                                    |
|-----------------|----------------------------------------------------------------------------------------------------|----------------------------------------------------------------------------------------------------|
|                 | This Server is Now a DHCP Server You have successfully set up this server as a DHCP server. To add or           |                                                                                                    |
| Ves             | remove another role, run the Configure Your Server Wizard again.<br><u>View the next steps for this role</u>    | 1elp and Support Center                                                                                                    |
| E               |                                                                                                    | a role Administrative Tools More Tools Ver roles Windows Update note Computer and Domain Name                                        |
|                 | For a record of your changes, see the <u>Configure Your Server log</u> .<br>To close this wizard, click Finish. | and Security Configuration                                                                                                    |
|                 | < Beck Firsth Cancel Help                                                                                       | tive Help and Support s and Trusts Microsoft TechNet Deployment and Resource Kits List of Common Administrative next steps for Tasks |
|                 | DNS Server                                                                                                    | Windows Server Communities<br>What's New<br>Strategic Technology Protection                                                          |
|                 | DNS (Domain Name System) servers translate domain and DNS (computer DNS names to IP addresses.                  | DN5 server Program next steps for                                                                                                    |
|                 | DHCP Server  DHCP (Dynamic Host Configuration Protocol) servers assign IP addresses to network clients.         | DHCP server                                                                                                    |
|                 |                                                                                                    |                                                                                                    |
| 🗶 Start 🛛 🚱 🥥 🖉 | anage Your Server 🛛 🔤 Command Prompt 🗐 Configure Your Ser                                                       | r <b>ve</b> 🛃 🛞 6:45 PM                                                                                                    |

 Untuk dapat melakukan konfigurasi dengan client maka harus di authorize seperti gambar di bawah ini

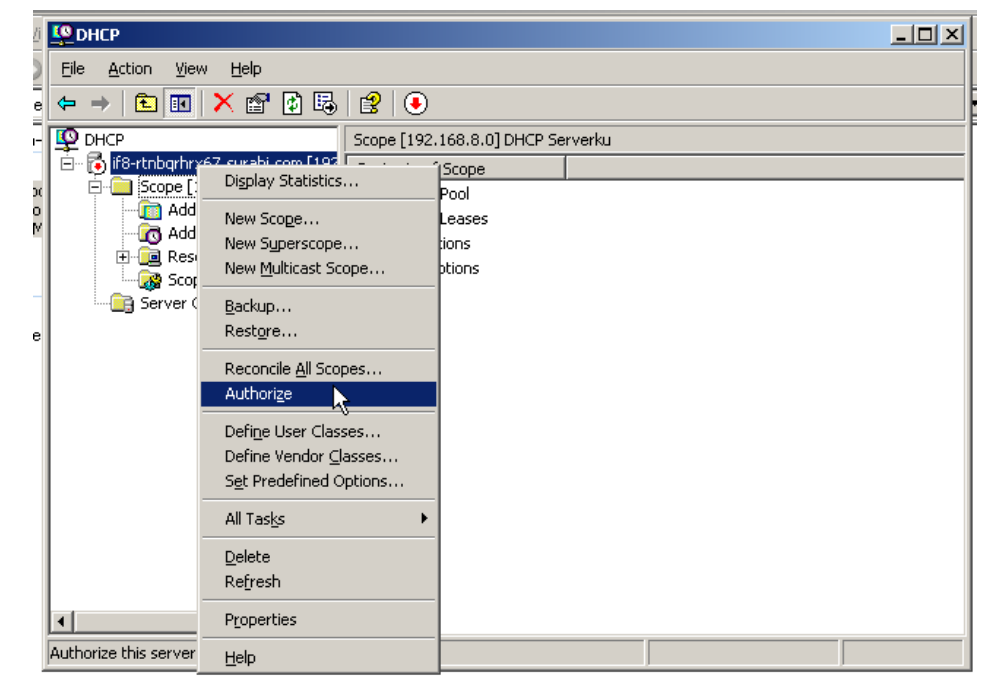

## Konfigurasi Client

1. Klik kanan pada gambar LAN dan klik status

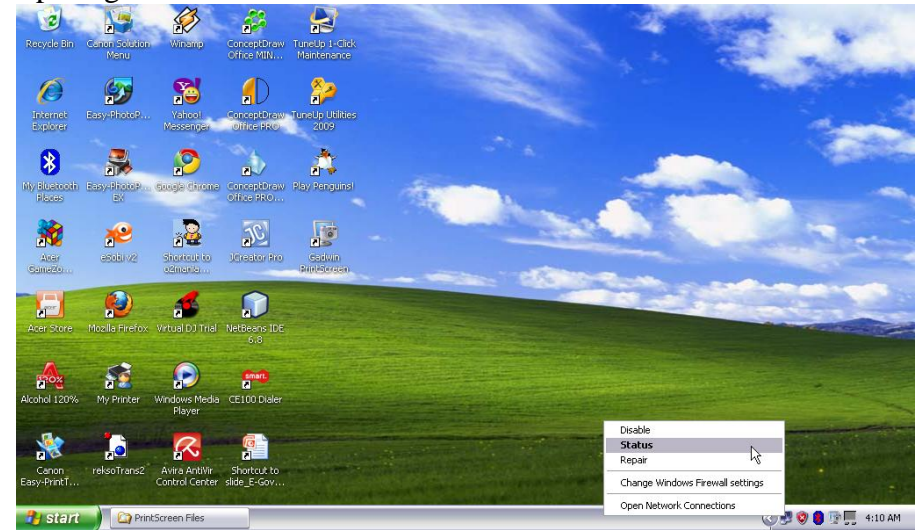

2. Setelah masuk LAN Status  $\rightarrow$  properties

| Recycle Bin             | Canon Solution<br>Menu | <b>Wiramp</b>                   | ConceptDraw<br>Office MIN  | TuneUp 1-Click<br>Maintenance    | -                    | 1                                   | 1 |         | *           |
|-------------------------|------------------------|---------------------------------|----------------------------|----------------------------------|----------------------|-------------------------------------|---|---------|-------------|
| Internet<br>Explorer    | Easy-thittp            | Yahoo!<br>Messer ger            | Conceptbrew<br>Office PRO  | Local Area Co<br>General Support | nnection Status      | 2 🛛                                 |   |         | 1           |
| My Electronic<br>Places | Easy-theop             | Studje Chrome                   | ConceptDrew<br>Office IRO  | Status:<br>Duration:<br>Speed:   |                      | Connected<br>09:35:35<br>100.0 Mbps |   |         |             |
| Acar<br>Canažo          | estevz                 | diverses to oznana.             | Jereator Pro               | e Activity                       | A                    |                                     |   |         | 1           |
| Acer Store              | Mozilla Firefox        | Virtual DJ Trial                | NetBeans IDE<br>6.8        | Bytes:                           | S <sup>ent</sup> ─ ₩ |                                     |   |         |             |
| Alcohol 120%            | My Printer             | Windows Media<br>Player         | CE100 Dialer               | Properties                       | Disable              |                                     |   |         |             |
| Canon<br>Easy-PrintT    | reksoTrans2            | Avira AntiVir<br>Control Center | Shortcut to<br>slide_E-Gov |                                  |                      | Close                               |   |         |             |
| start                   | Prin                   | tScreen Files                   | 👍 Loca                     | l Area Connectio                 |                      |                                     |   | 0 🕫 😵 🌒 | 😨 📕 4:10 AM |

3. Pilih pada TCP/IP  $\rightarrow$  properties

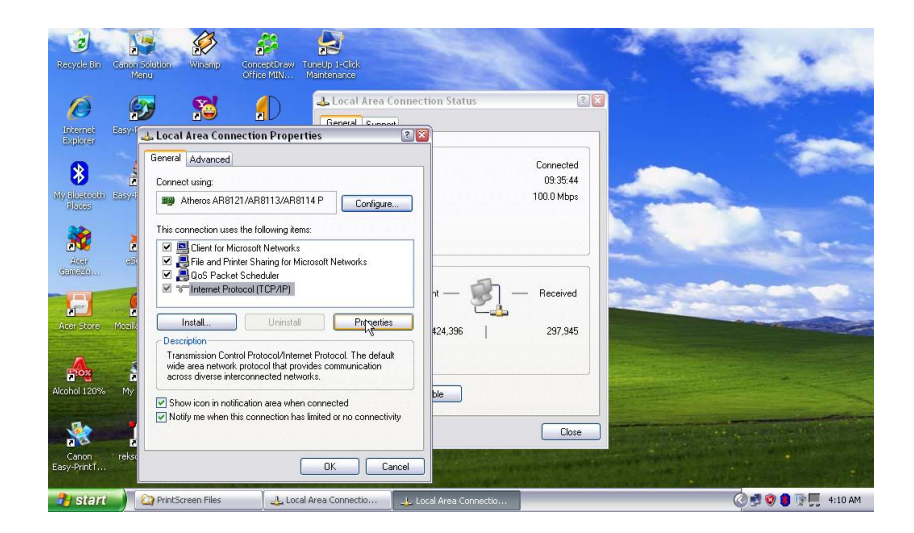

4. Isi pada automatically  $\rightarrow$  OK

| Recycle Bin Canton Solution<br>Menu           | an Winang Conceptiony Turels 1-5166<br>Office MULL                                                                                                    |                                     | to and            |
|-----------------------------------------------|----------------------------------------------------------------------------------------------------|-------------------------------------|-------------------|
| 6 😥                                           | Local Area Connection Statu                                                                                                    | 15 💽 🛛                              |                   |
| Internet Basys                                | Internet Protocol (TCP/IP) Properties                                                                                                    |                                     | al and the        |
| Ny Hustooth Basyl                             | General Atemate Configuration<br>You can get IP settings assigned automatically if your network supports<br>this capability. Otherwise, you need to ask your network administrator for<br>the appropriate IP settings. | Connected<br>09:35:58<br>100.0 Mbps |                   |
| Acer es                                       | Obtain an IP address automatically     Use the following IP address:     IP address:     Subnet mask:                                                                                                    | - Received                          |                   |
| Acer Store Mozil                              | Oddail gateway:     Obtain DNS server address automatically     Use the following DNS server addresses:     Preferred DNS server:                                                                                      | 297,945                             |                   |
| Alcohol 120% My<br>Canon rekst<br>Easy-PrintT | Alternate DNS server:                                                                                                    |                                     |                   |
| 🤧 start 🔰 🙆 P                                 | rintScreen Files 🛛 👃 Local Area Connectio 🗐 👍 Local Area Co                                                                                                    | nnectio                             | 🧿 😻 🕲 📑 🛒 4:10 AM |

5. Status pada client sudah menggunakan DHCP

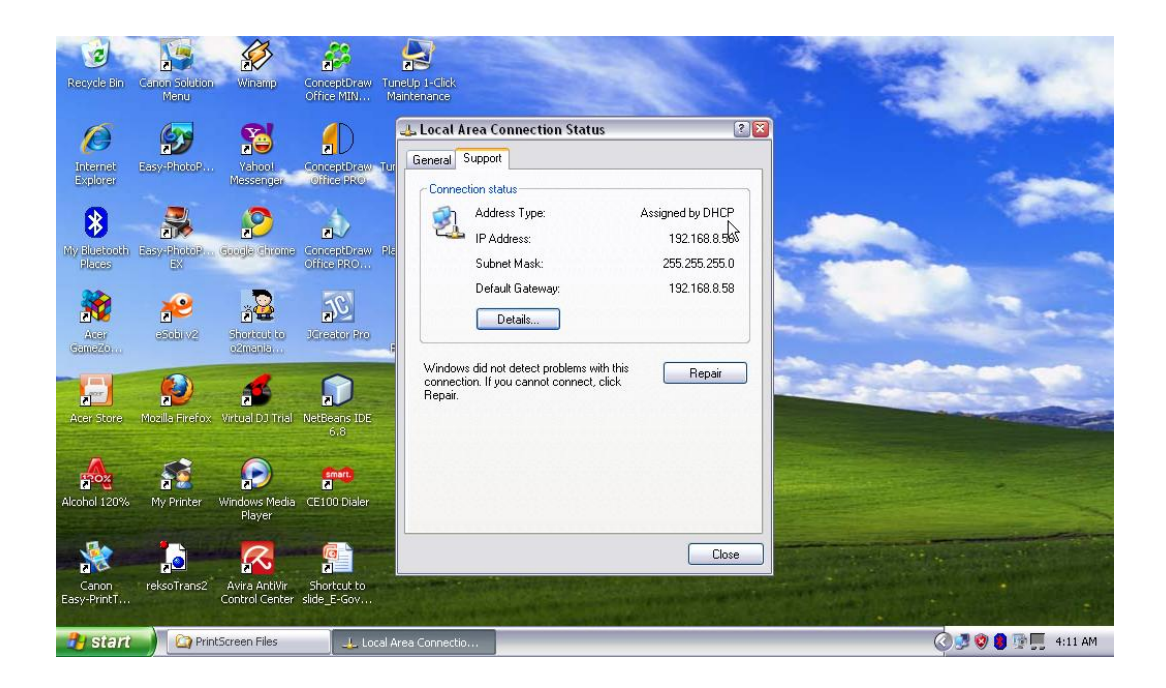